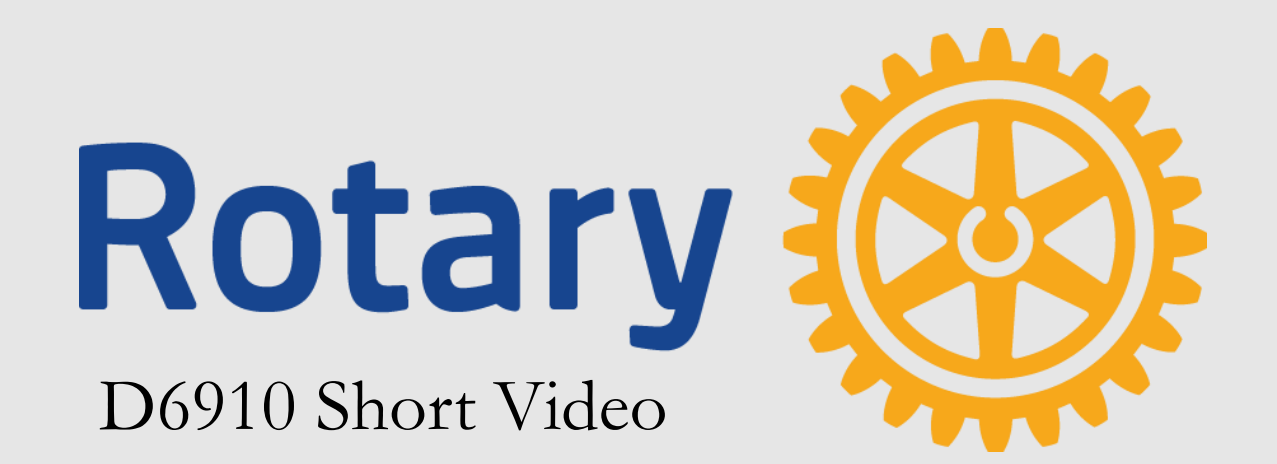

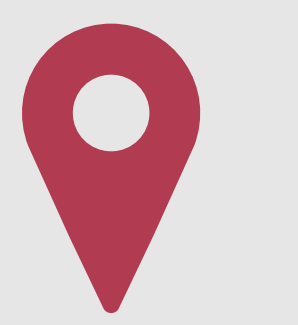

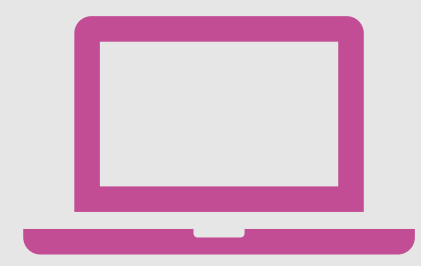

Go to mobile DACdb at m.dacdb.com

On your phone, tablet, Mac or PC

Major Points in this Video

- •The ability to see club information on a mobile device is extremely useful
- °Useful information will only be available if it has been added by club leaders

All examples shown in this video are taken from a mobile device linked to the Rotary Club of Gwinnett County.

## See All Your Club Information in One Place

The m.DACdb Login Screen Looks Like This

| DACdb Mobile                           |                                    |
|----------------------------------------|------------------------------------|
| DAC db<br>District and Club database   | Your login name<br>is usually your |
| Login Name:<br>tupchurch41@charter.net | preferred email<br>address         |
| Club #:                                |                                    |
| 4166                                   |                                    |

# See All Your Club Information in Place

The m.DACdb Login Screen Looks Like This

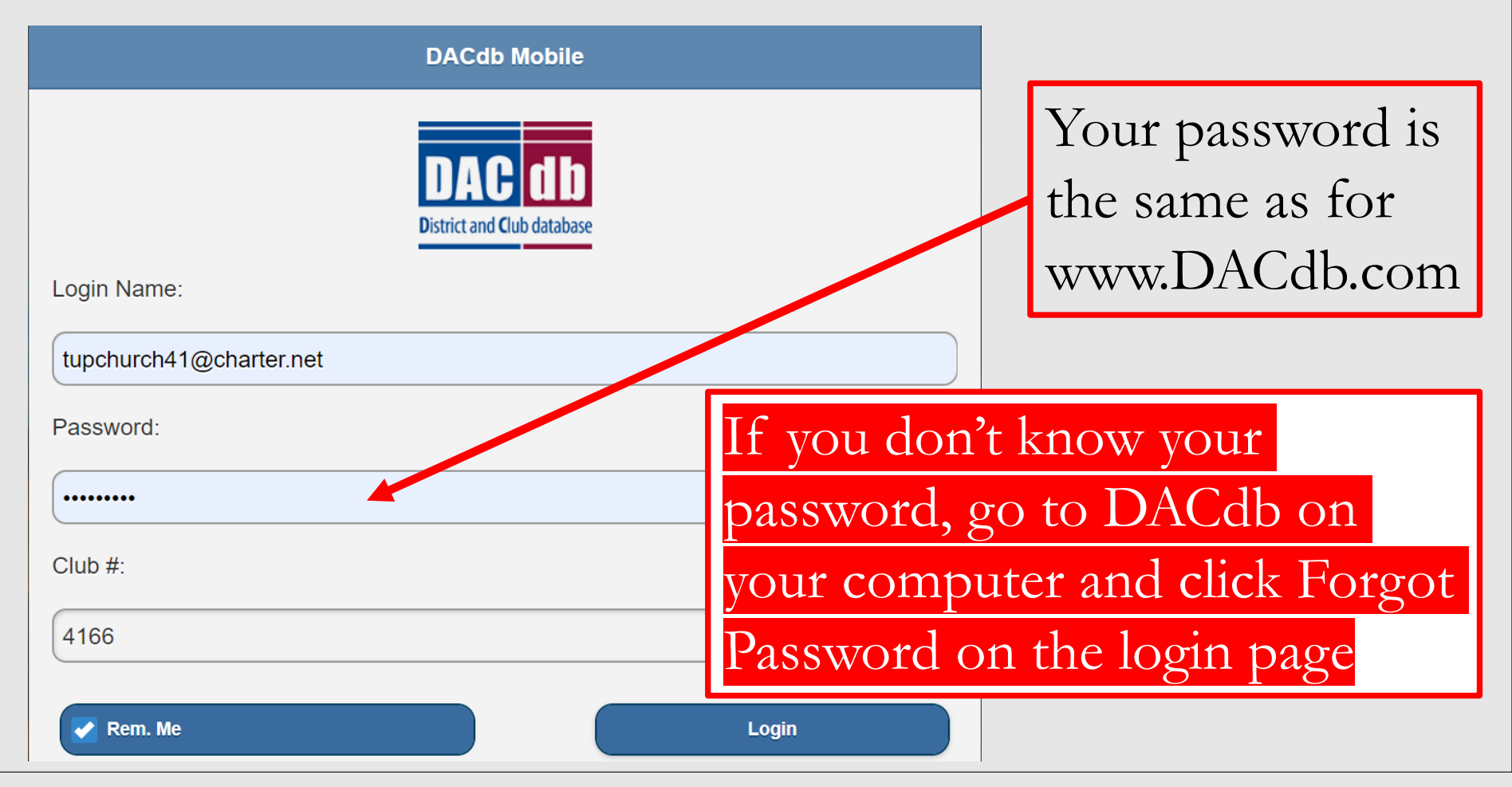

|                      | DACdb Mobile |  |
|----------------------|--------------|--|
|                      | Find Member  |  |
| My Club              |              |  |
| + Area               |              |  |
| My District          |              |  |
| + MyData             |              |  |
| • R2R-Business Index |              |  |
| Club Locator         |              |  |
| + Admin              |              |  |
|                      | Logout       |  |

This is the m.DACdb.com opening Screen

## See All Your Club Information in Place

- After your first log in, stop and take a minute to create a **DACdb mobile desktop ic**
- The desktop icon will greatly improve speed and ease of future access to the m.dacdb.page
- Go to the sign in screen for www.dacdb.com on your computer (not m.dacdb.com!)

## This is the <u>www.dacdb.com</u> sign in page, but do not log in

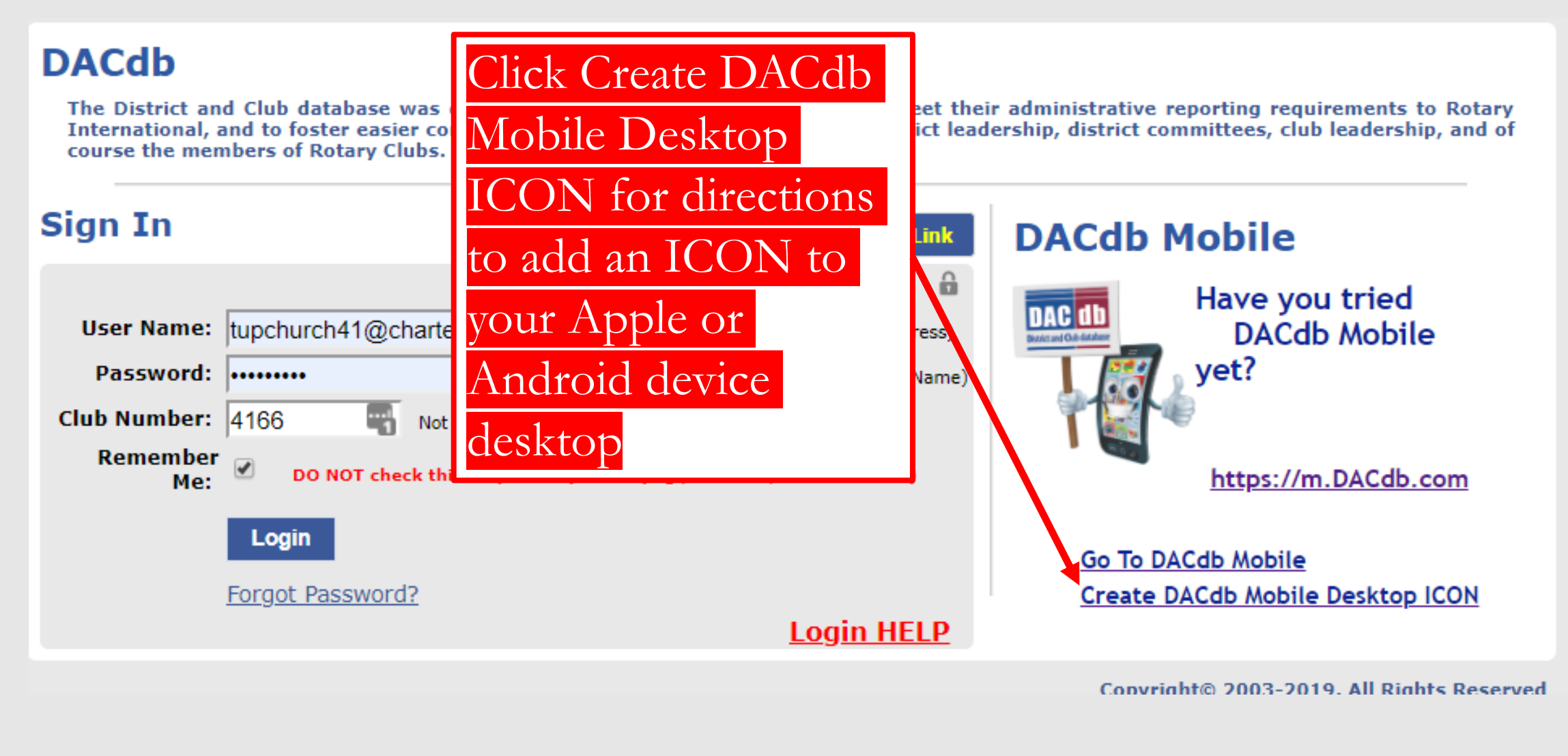

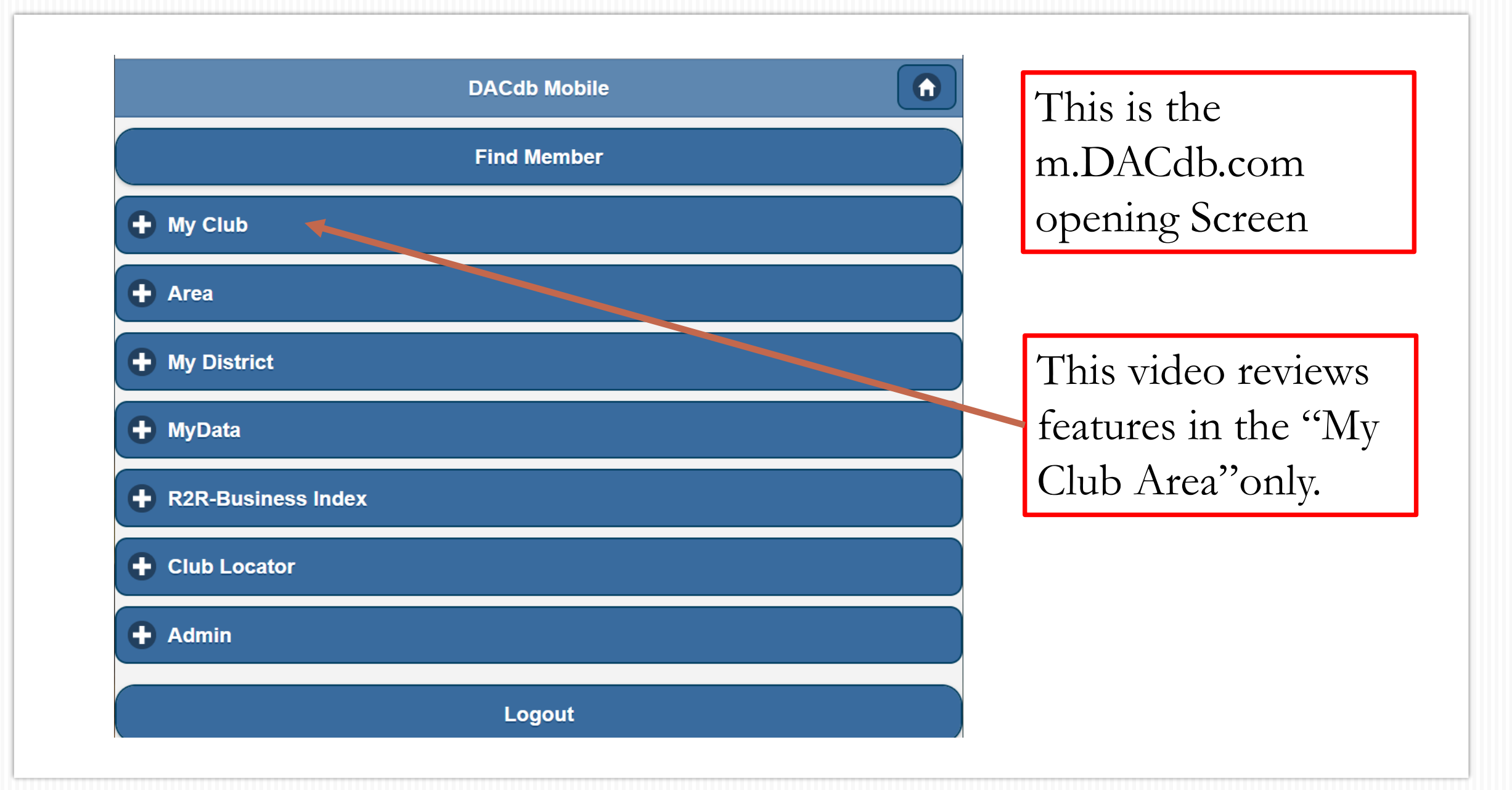

### My Club

| Leadership       | O |
|------------------|---|
| Members          | ٥ |
| Member Map       | ٥ |
| Information      | ٥ |
| Committees       | ٥ |
| Event Calendar   | ٥ |
| Stories          | ٥ |
| Birthdays        | ٥ |
| Spouse Birthdays | ۵ |
| Anniversaries    | ٥ |
| PMail            | ٥ |
| Attendance       | • |

## This is the "My Club" page

| My Club          |              |
|------------------|--------------|
| Leadership       | D            |
| Members          | $\mathbf{O}$ |
| Member Map       | $\mathbf{O}$ |
| Information      | ۲            |
| Committees       | •            |
| Event Calendar   | •            |
| Stories          | •            |
| Birthdays        | •            |
| Spouse Birthdays | •            |
| Anniversaries    | •            |
| PMail            | >            |
| Attendance       | $\mathbf{O}$ |

Let's review a few features starting with "Leadership"

| •        | Club Leaders                                 |   |
|----------|----------------------------------------------|---|
| Q Search | n                                            |   |
|          | <b>President</b><br>Hibbard, Jennifer S.     | ۲ |
|          | <b>President-Elect</b><br>Swaim, Terry       | ۲ |
|          | <b>Secretary</b><br>Ellison, Wayne           | ۲ |
| Q        | <b>Treasurer</b><br>Hendrickson, Nicole      | • |
|          | Membership Chair<br>Thomas, Robert DeWitt    | ۲ |
|          | Rotary Foundation Chair<br>Alexander, Jeff   | ۲ |
|          | District Grant Chair<br>Brundidge, Rodney T. | ۲ |

The list of leaders is pulled from the DACdb database

Click this symbol to see more information such as contact information

| My Club          |                         |
|------------------|-------------------------|
| Leadership       | ۲                       |
| Members          | ٥                       |
| Member Map       | $\mathbf{\mathfrak{S}}$ |
| Information      | ۲                       |
| Committees       | ٥                       |
| Event Calendar   | ۲                       |
| Stories          | ۲                       |
| Birthdays        | ۲                       |
| Spouse Birthdays | ۵                       |
| Anniversaries    | ۲                       |
| PMail            | ۲                       |
| Attendance       | •                       |

"Members" pulls up a list of all club members

|          | Club Members D-6910 4166 (800310422) | PMail |                                          |
|----------|--------------------------------------|-------|------------------------------------------|
| Q Search | member                               |       |                                          |
|          | Alexander, Jeff (Active)             | ۲     | Great way to learn<br>names and faces of |
|          | Allen, Marlon (Active)               | ۲     | fellow club members                      |
|          | Anderson, Larry (Active-R85)         | ۲     |                                          |
|          | Ariano, Joseph Justin (Active)       | ۲     |                                          |
|          | Arona, Audrey (Active)               | •     |                                          |
|          | Ashworth, Gerald J. (Active-R85)     | ۲     |                                          |

| Leadership       | $\mathbf{O}$ |                     |
|------------------|--------------|---------------------|
| Members          | $\mathbf{O}$ |                     |
| Member Map       | $\mathbf{O}$ | "Committees" bring  |
| Information      | 2            | up list of all club |
| Committees       | ٥            | committees          |
| Event Calendar   | $\mathbf{O}$ |                     |
| Stories          | ۲            |                     |
| Birthdays        | ۲            |                     |
| Spouse Birthdays | ۲            |                     |
| Anniversaries    | ٥            |                     |
| PMail            | $\mathbf{O}$ |                     |
| Attendance       |              |                     |

| •                             | Gwinnett County Committees |   |
|-------------------------------|----------------------------|---|
| В                             |                            |   |
| Board of Directors<br>2019-20 |                            | > |
| D                             |                            |   |
| District Grants<br>2019-20    |                            | 0 |
| F                             |                            |   |
| Fellowship<br>2019-20         |                            | • |
| Foundation<br>2019-20         |                            | > |
| Fundraising                   |                            | ٥ |

Select the committee to see the chair and committee members

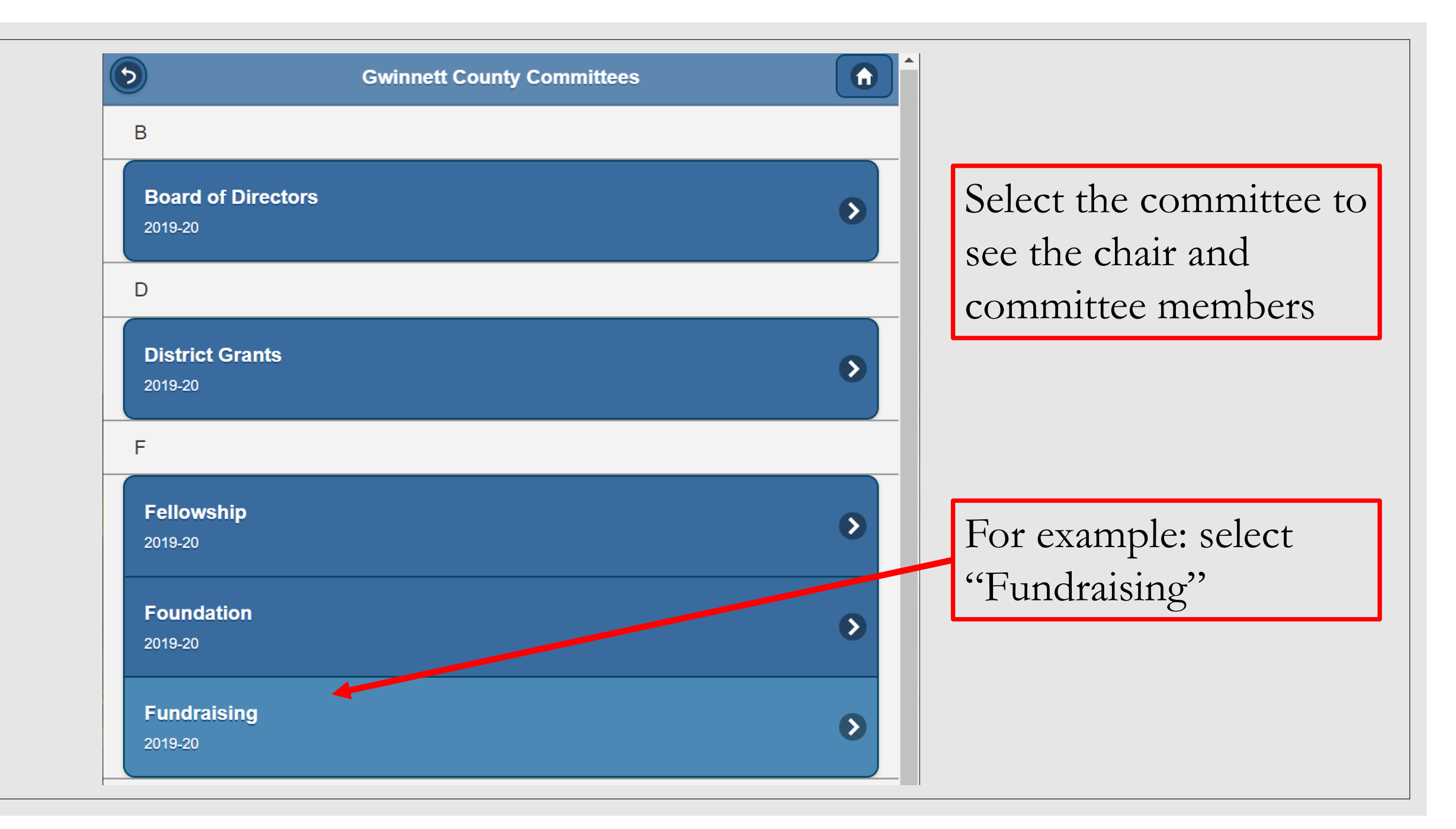

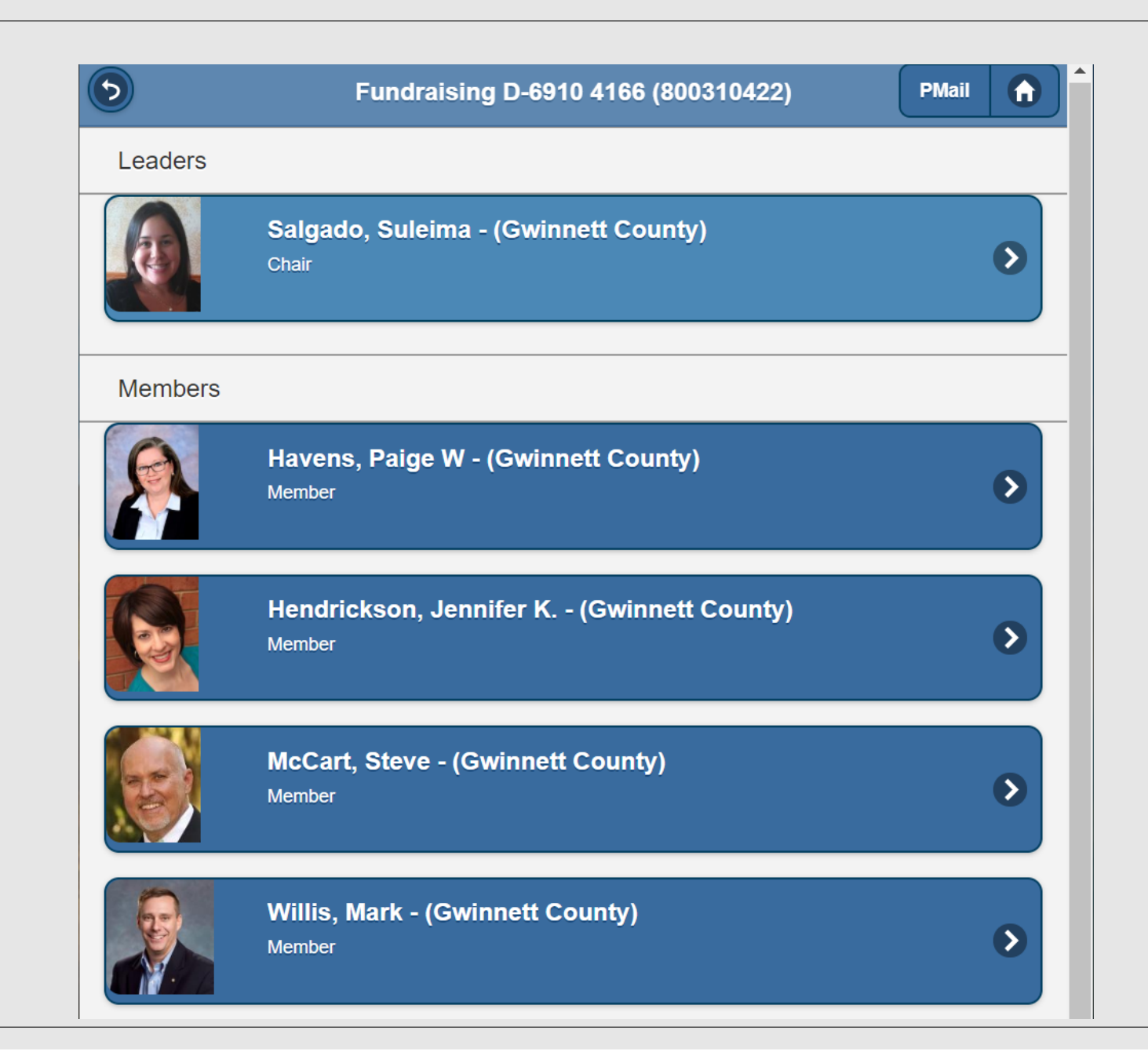

The Fundraiser Committee, The Chairperson and Committee Members

| My Club          |   |
|------------------|---|
| Leadership       | ٥ |
| Members          | ٥ |
| Member Map       | 9 |
| Information      | > |
| Committees       | ٥ |
| Event Calendar   | ٥ |
| Stories          | ٥ |
| Birthdays        | ٥ |
| Spouse Birthdays | ٥ |
| Anniversaries    | ٥ |
| PMail            | ٥ |
| Attendance       | ٥ |

"Event Calendar" pulls up a list of club meetings and events with details

| 5                               | Gwinnett County Events                            |              |
|---------------------------------|---------------------------------------------------|--------------|
| August                          |                                                   |              |
| Weekly Meet                     | ing                                               |              |
| Tue, Aug 27 12                  | :00 PM                                            | $\mathbf{b}$ |
| Speaker: Kevin I                | Riley, Editor of the Atlanta Journal Constitution |              |
| Avenues of S                    | Service Grant Application Deadline is Aug 30      |              |
| Fri, Aug 30 12:                 | 00 PM                                             |              |
| September                       |                                                   |              |
| Weekly Meet                     | ing                                               |              |
| Tue. Sep 03 12                  | 00 PM                                             | $\mathbf{b}$ |
| Speaker: Lisa A                 | iders, Explore Gwinnett                           |              |
| Weekly Meet                     | ing                                               |              |
| Tue, Sep 10 12                  | 00 PM                                             | $\mathbf{b}$ |
| Speaker: Ken O'                 | Kelly - YMCA Summer Camp                          |              |
| Weekly Meet                     | ing                                               |              |
| Tue, Sep 17 12                  | 00 PM                                             | $\mathbf{>}$ |
|                                 | Brinson, City of Suwanee                          |              |
| Speaker: Denise                 |                                                   |              |
| Speaker: Denise<br>Party: Rotar | Pig Roast at John and Pam Gibb's Home             |              |

"Calendar" pulls events and reminders from the club calendar

## All Your Club Information in One Handy Place

- Information in mobile DACdb is pulled from the www.Dacdb.com database
- This information must be entered into the database using www.dacdb.com, not mobile.
- Information availability and quality in reports is dependent on club leaders entering information into DACdb.com!

### Entering Information into www.dacdb.com

#### MY CLUB NAVIGATION

- My Club Members <</p>
- Member Cards
- Member DIRectory
- Club Leadership History
- I NewMember Form
- $\equiv$  Admin Functions  $\sim$ 
  - 🔳 Edit Club
  - Edit Club Positions
  - Add New Member
- Member Listing
- Member Transfer
- 🔲 List ALL Clubs
- 🔳 Club Setup

### **GWINNETT COUNTY CLUB FUNCTIONS (#4166)**

Select a function. Reposition ICONs by dragging and dropping. Remove/Add ICON = The top 6 functions will appear on the My CLUB Shortcuts menu in the same

Calendar

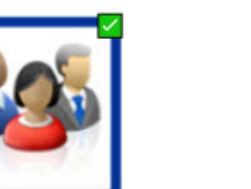

Club Committees

Bulletins

**Club Bulletins** 

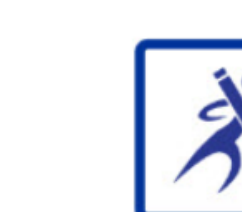

Club Attendance

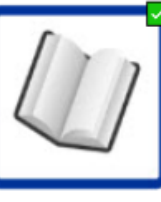

Club ezStory

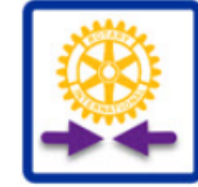

**RI Compare** 

Select the"My Club"Tab and ICONs will appear

### Entering Information into www.dacdb.com

#### MY CLUB NAVIGATION

- My Club Members <</p>
- 🔳 Member Cards
- Member DIRectory
- I Club Leadership History
- I NewMember Form
- $\equiv$  Admin Functions  $\sim$ 
  - 🔳 Edit Club
  - Edit Club Positions
  - Add New Member
- Member Listing
- Member Transfer
- 🔲 List ALL Clubs
- E Club Setup

### **GWINNETT COUNTY CLUB FUNCTIONS (#4166)**

Select a function. Reposition ICONs by dragging and dropping. Remove/Add ICON = The top 6 functions will appear on the My CLUB Shortcuts menu in the same

Calendar

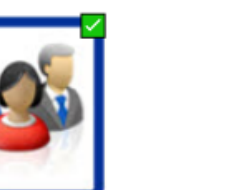

Club Committees

Bulletins

**Club Bulletins** 

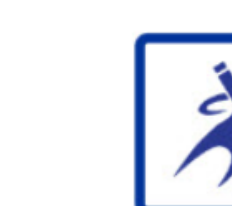

Club Attendance

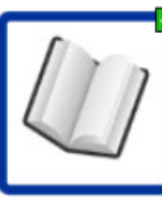

Club ezStory

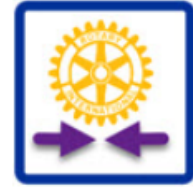

**RI Compare** 

These ICONs represent some of the most important functions

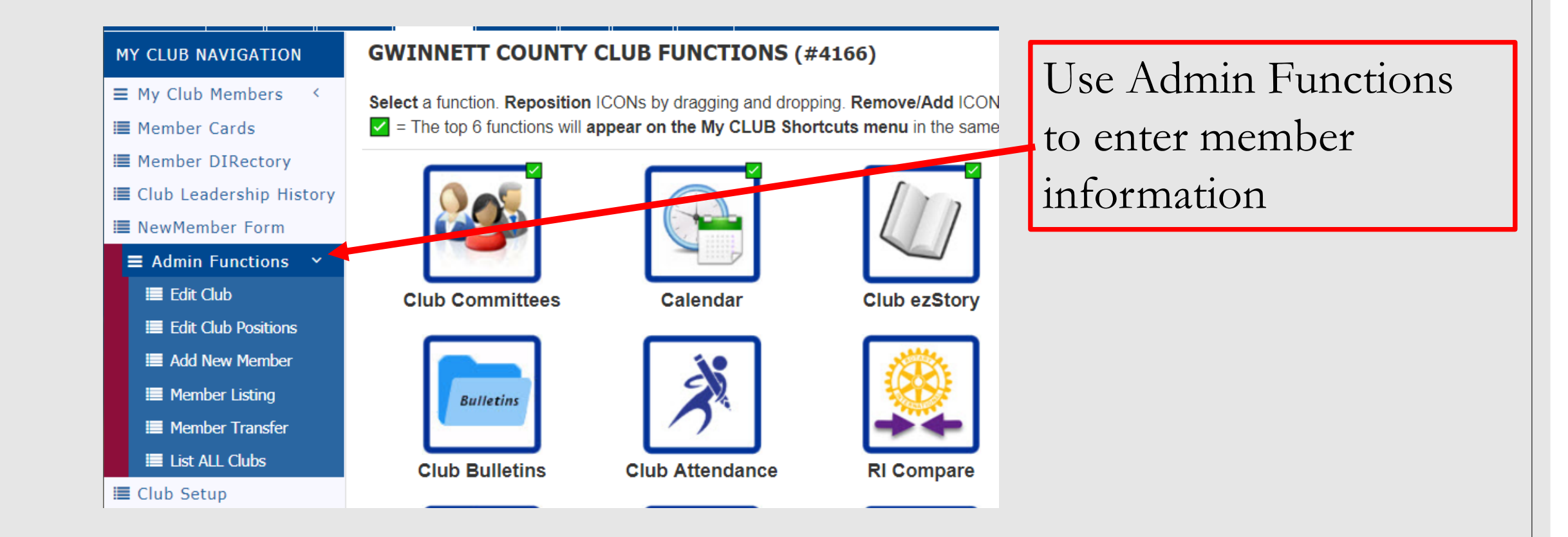

#### **GWINNETT COUNTY CLUB FUNCTIONS (#4166)** MY CLUB NAVIGATION ■ My Club Members < Select a function. Reposition ICONs by dragging and dropping. Remove/Add ICON The top 6 functions will appear on the My CLUB Shortcuts menu in the same Member Cards I Member DIRectory Club Leadership History NewMember Form Use Club Committees ■ Admin Functions Edit Club hub.ezStory **Club Committees** Calendar to add committee Edit Club Positions E Add New Member information I Member Listing Bulletins Member Transfer List ALL Clubs **Club Bulletins** Club Attendance **RI Compare** E Club Setup

### MY CLUB NAVIGATION

### **GWINNETT COUNTY CLUB FUNCTIONS (#4166)**

- My Club Members <
- Member Cards
- I Member DIRectory
- Club Leadership History
- NewMember Form
- $\blacksquare$  Admin Functions  $\checkmark$
- Edit Club
- Edit Club Positions
- I Add New Member

- List ALL Clubs
- E Club Setup

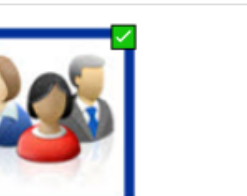

**Club Committees** 

Bulletins

**Club Bulletins** 

- I Member Listing
- Member Transfer

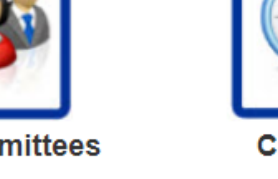

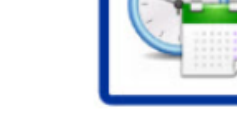

Select a function. Reposition ICONs by dragging and dropping. Remove/Add ICON

Calendar

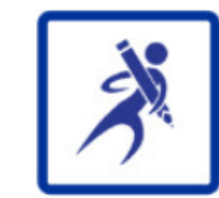

**Club Attendance** 

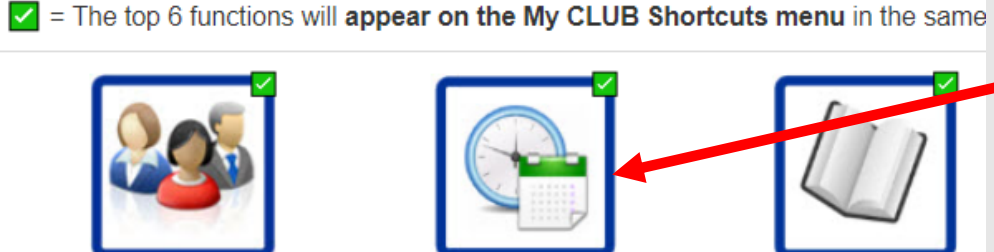

Club ezStory

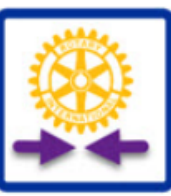

**RI Compare** 

### Use Calendar to record club events and reminders

### MY CLUB NAVIGATION

### **GWINNETT COUNTY CLUB FUNCTIONS (#4166)**

- My Club Members <
- Member Cards
- I Member DIRectory
- I Club Leadership History
- NewMember Form
- Admin Functions
- Edit Club
- Edit Club Positions
- I Add New Member
- I Member Listing
- Member Transfer
- List ALL Clubs
- E Club Setup

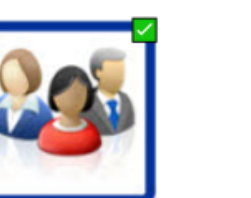

**Club Committees** 

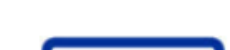

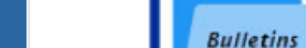

**Club Bulletins** 

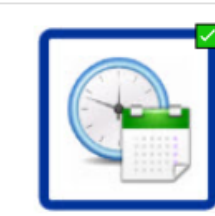

Select a function. Reposition ICONs by dragging and dropping. Remove/Add ICON The top 6 functions will appear on the My CLUB Shortcuts menu in the same

Calendar

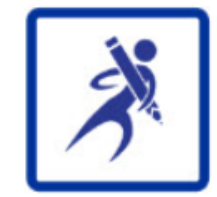

Club Attendance

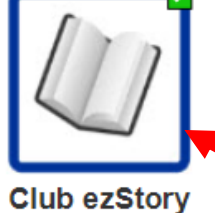

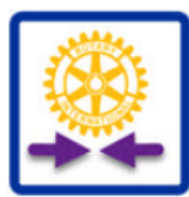

**RI Compare** 

Use Club ezStory to add stories to bulletins and web page

### MY CLUB NAVIGATION

### **GWINNETT COUNTY CLUB FUNCTIONS (#4166)**

- My Club Members <
- Member Cards
- I Member DIRectory
- I Club Leadership History
- NewMember Form
- Admin Functions
- Edit Club
- Edit Club Positions
- I Add New Member
- I Member Listing

- E Club Setup

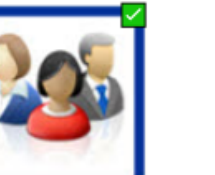

**Club Committees** 

- Member Transfer
- List ALL Clubs

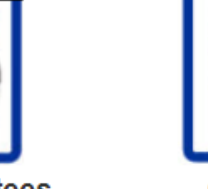

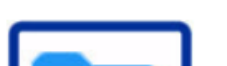

Bulletins

**Club Bulletins** 

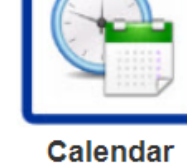

Select a function. Reposition ICONs by dragging and dropping. Remove/Add ICON

The top 6 functions will appear on the My CLUB Shortcuts menu in the same

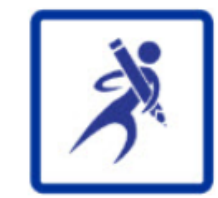

Club Attendance

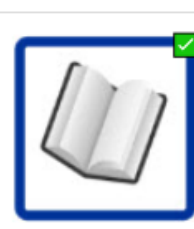

Club ezStory

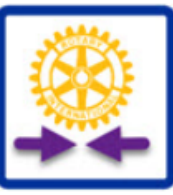

**RI Compare** 

Club Members depend on leaders to add useful and complete information

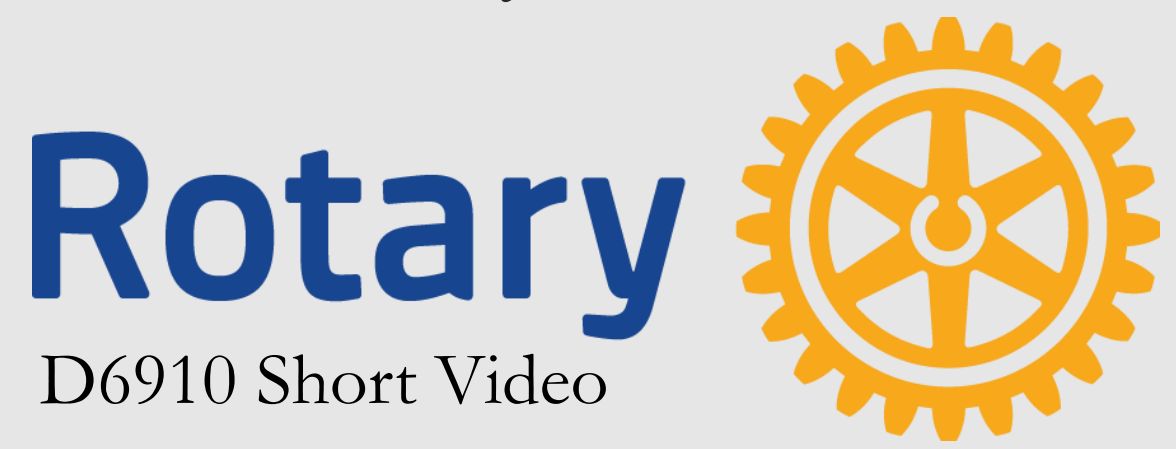

# Thank you